## Инструкция для граждан

 Наведите камеру смартфона на QR-код.
Перейдите по ссылке которая появилась на экране.

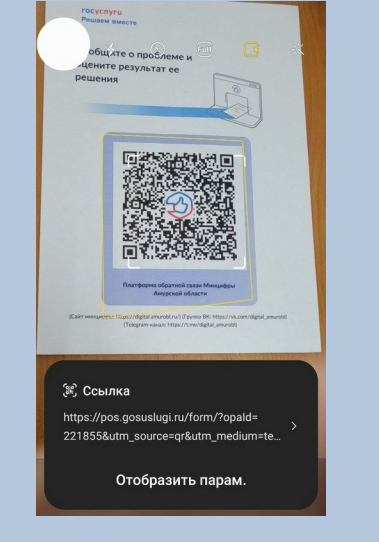

5. Для более точного описания проблемы Вы можете приложить фото или другие файлы.

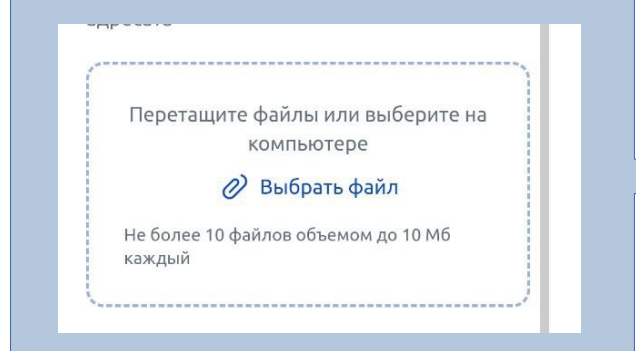

3.Вы можете скачать приложение «Решаем вместе» (для этого нажмите кнопку «Открыть» в верхней части экрана) или заполнить открывшуюся форму.

|    | Сообщите, что вас<br>волнует  |
|----|-------------------------------|
| 4  | открыть в приложении ОТКРЫТЬ  |
| Оп | ишите ситуацию *              |
| (  | Суть проблемы или предложения |
|    |                               |

 Не забудьте согласиться с правилами подачи сообщений и обращений. После того, как Вы поставите «галочку», станет доступна кнопка «Войти через Госуслуги».

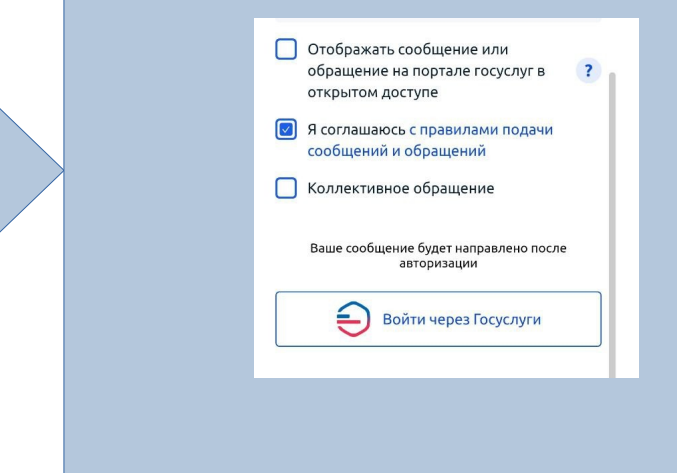

4. Вы можете выбрать категорию, тогда ваше обращение быстрее попадет к ответсвенному специалисту.

|           | Категория                                           | ~    |     |      |
|-----------|-----------------------------------------------------|------|-----|------|
|           | Иные вопросы в сфере ИТ, связи и<br>печати          |      |     |      |
|           | Сотовая связь                                       |      |     |      |
|           | Телевидение, радио и СМИ                            |      |     |      |
|           | Иное                                                | -    |     |      |
|           | Интернет-услуги                                     |      |     |      |
|           | Ваше сообщение будет направлено посл<br>авторизации | e    |     |      |
|           |                                                     |      |     |      |
| СЛ<br>.ВЛ | е авторизации сообщени<br>тено в ведомство.         | е бу | дет | <br> |
| сл<br>ВЛ  | е авторизации сообщени<br>тено в ведомство.<br>вход | е бу | дет |      |

OT

госуслуги Войти через

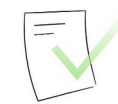

Отправлено

Регистрационный номер: 266426257

Информация о ходе обработки будет приходить в личный кабинет на Госуслугах и в приложение «Госуслуги Решаем вместе» — если установлено